# スイッチでのサブネットベースの仮想ローカル エリアネットワーク(VLAN)グループの設定

#### 目的

仮想ローカルエリアネットワーク(VLAN)を使用すると、ローカルエリアネットワーク (LAN)を論理的に異なるブロードキャストドメインにセグメント化できます。機密データが ネットワーク上でブロードキャストされるシナリオでは、特定のVLANにブロードキャスト を指定することでセキュリティを強化するためにVLANを作成できます。VLANに属するユ ーザだけが、そのVLANのデータにアクセスして操作できます。また、VLANを使用して、 ブロードキャストやマルチキャストを不要な宛先に送信する必要性を減らし、パフォーマン スを向上させることもできます。

複数のプロトコルが実行されているネットワークデバイスを共通のVLANにグループ化する ことはできません。特定のプロトコルに参加しているデバイスを含めるために、異なる VLAN間でトラフィックを渡すために非標準デバイスが使用されます。このため、ユーザは VLANの多くの機能を利用できません。

VLANグループは、レイヤ2ネットワーク上のトラフィックのロードバランシングに使用されます。パケットは異なる分類に基づいて分散され、VLANに割り当てられます。さまざまな分類が存在し、複数の分類方式が定義されている場合、パケットは次の順序でVLANに割り当てられます。

- Tag:タグからVLAN番号が認識されます。
- MACベースのVLAN:VLANは、入力インターフェイスの送信元Media Access Control(MAC)からVLANへのマッピングから認識されます。この機能を構成する方法については、ここをクリックして手順を参照してください。
- ●サブネットベースVLAN:VLANは、入力インターフェイスの送信元ⅠPサブネットとVLANのマ ッピングから認識されます。
- プロトコルベースのVLAN:VLANは、入力インターフェイスのイーサネットタイプのProtocolto-VLANマッピングから認識されます。この機能を構成する方法については、ここをクリックして手順を参照してください。
- PVID:ポートのデフォルトVLAN IDからVLANが認識されます。

サブネットベースのグループのVLAN分類では、パケットをサブネットに従って分類できま す。その後、インターフェイスごとにサブネットとVLANのマッピングを定義できます。複 数のサブネットベースのVLANグループを定義することもできます。各グループには、異な るサブネットが含まれています。これらのグループは、特定のポートまたはLAGに割り当て ることができます。サブネットベースのVLANグループには、同じポート上のサブネットの 重複する範囲を含めることはできません。

この記事では、スイッチにサブネットベースのグループを設定する方法について説明します 。

### 該当するデバイス

• Sx350シリーズ

• SG350Xシリーズ

• Sx550Xシリーズ

### [Software Version]

• 2.2.5.68

## スイッチでのサブネットベースのVLANグループの設定

#### サブネットベースのVLANグループの追加

ステップ1:Webベースのユーティリティにログインし、[表示モード]ドロッ**プダウンリ**スト から[詳細]を選択します。

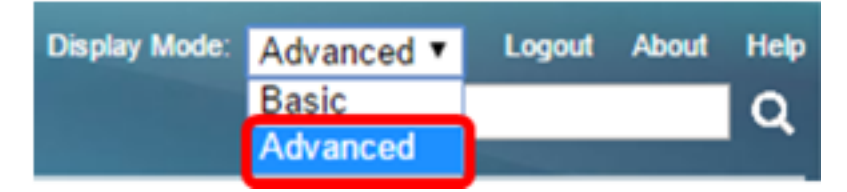

ステップ2:[VLAN Management] > [VLAN Groups] > [Subnet-Based Groups]を選択します。

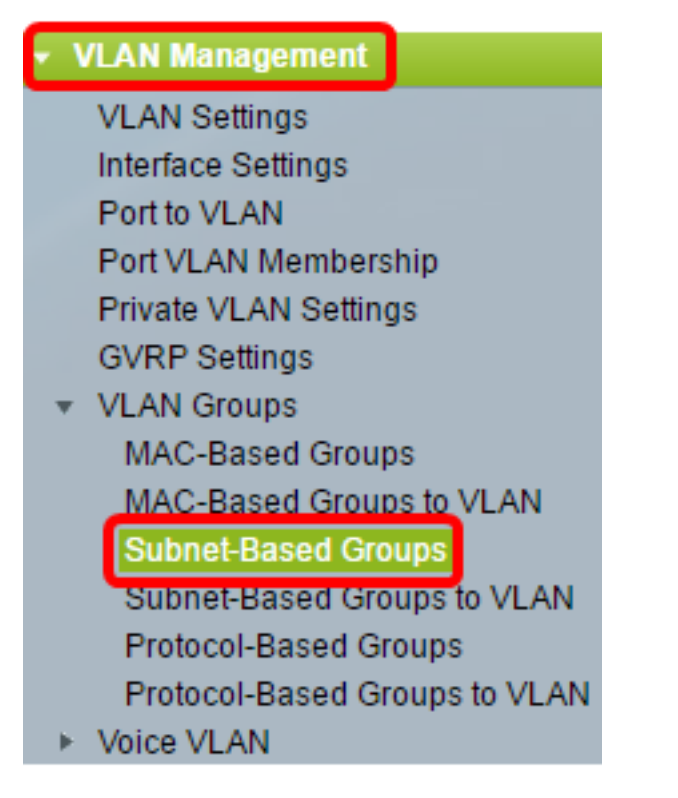

ステップ3:[Subnet-Based Group Table]で、[Add]をクリックします。

| Subnet-Based Groups      |            |             |          |  |
|--------------------------|------------|-------------|----------|--|
| Subnet-Based Group Table |            |             |          |  |
|                          | IP Address | Prefix Mask | Group ID |  |
| 0 results found.         |            |             |          |  |
| Add Delete               |            |             |          |  |

ステップ4:[IP Address]フィールドに、VLANグループに割り当てるIPアドレスを入力します 。このサブグループの基準になります。

| 🜣 IP Address: | 10.10.1.1                                                                                                    |   |
|---------------|----------------------------------------------------------------------------------------------------|---|
|               | the second second second second second second second second second second second second second second second se | _ |

注:この例では、10.10.1.1が使用されています。

ステップ5:[Prefix Max]フィールドに、サブネットを定義するプレフィックスマスクを入力します。

|              |    | <br>1           |
|--------------|----|-----------------|
| Prefix Mask: | 16 | (Range: 1 - 32) |
|              |    |                 |

注:この例では、16が使用されます。

ステップ6:[*Group ID*]フ*ィールド*に、サブネットベースのVLANグループを識別するIDを入力 します。サブネットベースのVLANグループを識別するために使用されます。

Group ID: 2 (Range: 1 - 2147483647)

注:この例では、2が使用されます。

ステップ7:[Apply]をクリックし、[Close]をクリ**ックします**。

| IP Address:    | 10.10.1.1 |                         |
|----------------|-----------|-------------------------|
| 🌣 Prefix Mask: | 16        | (Range: 1 - 32)         |
| Sroup ID:      | 2         | (Range: 1 - 2147483647) |
| Apply          | Close     | ,                       |

ステップ8:(オプション)[**Save**]をクリック**し**、設定をスタートアップコンフィギュレーションファイルに保存します。

| B | 8-Port Gigabit PoE Stackable Mar |            |             |          |  |  | cisco<br>d Switch |
|---|----------------------------------|------------|-------------|----------|--|--|-------------------|
|   | Subnet-Based Groups              |            |             |          |  |  |                   |
|   | Subnet-Based Group Table         |            |             |          |  |  |                   |
|   |                                  | IP Address | Prefix Mask | Group ID |  |  |                   |
|   |                                  | 10.10.1.1  | 16          | 2        |  |  |                   |
|   |                                  | Add        | Delete      |          |  |  |                   |

これで、スイッチにサブネットベースのVLANグループが追加されました。

#### サブネットベースのVLANグループの削除

ステップ1:[VLAN Groups] > [Subnet-Based Groups]を選択します。

ステップ2:サブネットベースのグループテーブルで、削除するサブネットベースの VLANグループの横にあるチェックボックスをオンにします。

| Subnet-Based Groups      |            |             |          |  |  |
|--------------------------|------------|-------------|----------|--|--|
| Subnet-Based Group Table |            |             |          |  |  |
|                          | IP Address | Prefix Mask | Group ID |  |  |
| 0                        | 10.10.1.1  | 16          | 2        |  |  |
|                          | Add        | Delete      |          |  |  |

ステップ3:[**Delete**]ボタンをクリックして、サブネットベースのVLANグループを削除します 。

| Subnet-Based Group Table |            |             |          |  |
|--------------------------|------------|-------------|----------|--|
|                          | IP Address | Prefix Mask | Group ID |  |
|                          | 10.10.1.1  | 16          | 2        |  |
| Add                      |            | Delete      |          |  |

ステップ4:(オプション)[**Save**]をクリック**し**、設定をスタートアップコンフィギュレーションファイルに保存します。

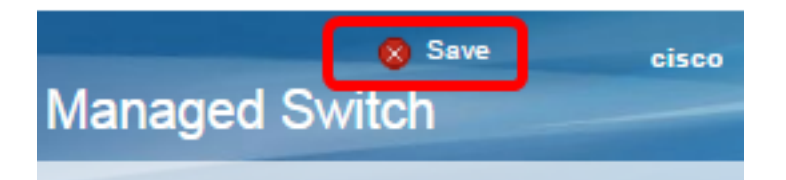

これで、サブネットベースのVLANグループがスイッチから削除されたはずです。

スイッチにサブネットベースのVLANグループを設定する必要があります。サブネットベー スのグループをVLANにマッピングする方法については、ここをクリックして手順を確認し てください。